## SUBIR LOS ARCHIVOS A HOTFILE:

Una vez comprimidos vamos a acceder a la página web de Hotfile.

Una vez en la web, para subir nuestro archivo pulsamos en **Examinar** y buscamos en nuestro PC el archivo que queremos subir.

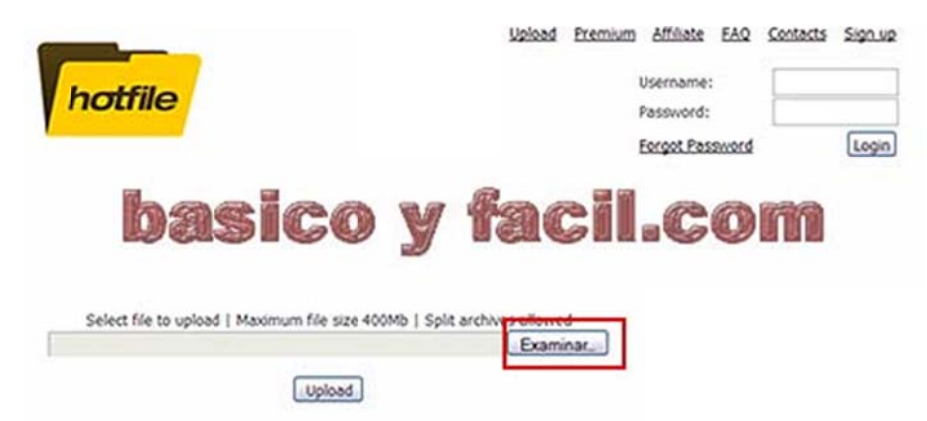

Lo seleccionamos y pulsamos en **Abrir**. En la casilla de la página de Hotfile veremos como ya aparece la dirección del archivo a subir.

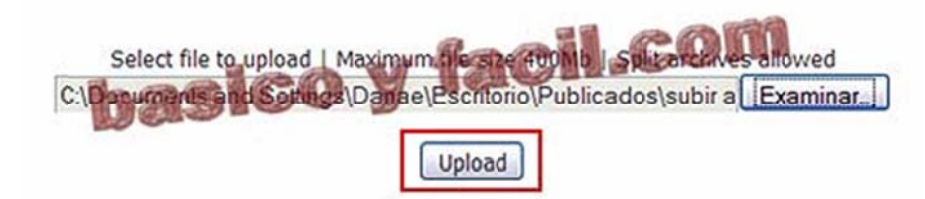

Nos cercioramos de que es el archivo que queremos subir, y si es así, pulsamos en **Upload**. Enseguida nos mostrará esta pantalla en la que vemos varios enlaces, ahora os explico para que sirven.

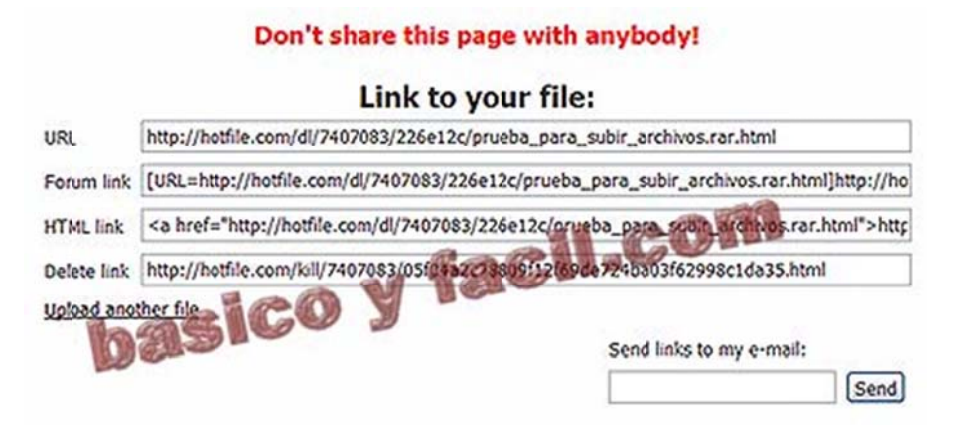

- URL, es el enlace que debemos enviar a nuestros amigos para que se descarguen ese archivo.
- Forum link, este enlace sirve para cuando queremos poner la imagen en algún foro.
- HTML link, por si queremos insertarlo en alguna página web que tengamos.
- Delete link, este es la dirección que debemos usar cuando queramos borrar el archivo.
- Por último, veréis abajo un casillero más, Send Links to my e.mail: esto es muy útil, si ponemos nuestra dirección de correo, nos envían todos los links a él, así podemos tenerlos guardados.

Ya tenemos nuestro archivo subido y el enlace o dirección web necesario para poder descargarlo.